# SAVE VTR 250/B

Användarhandbok

Dokument översatt från engelska | 3335601 · v1.1

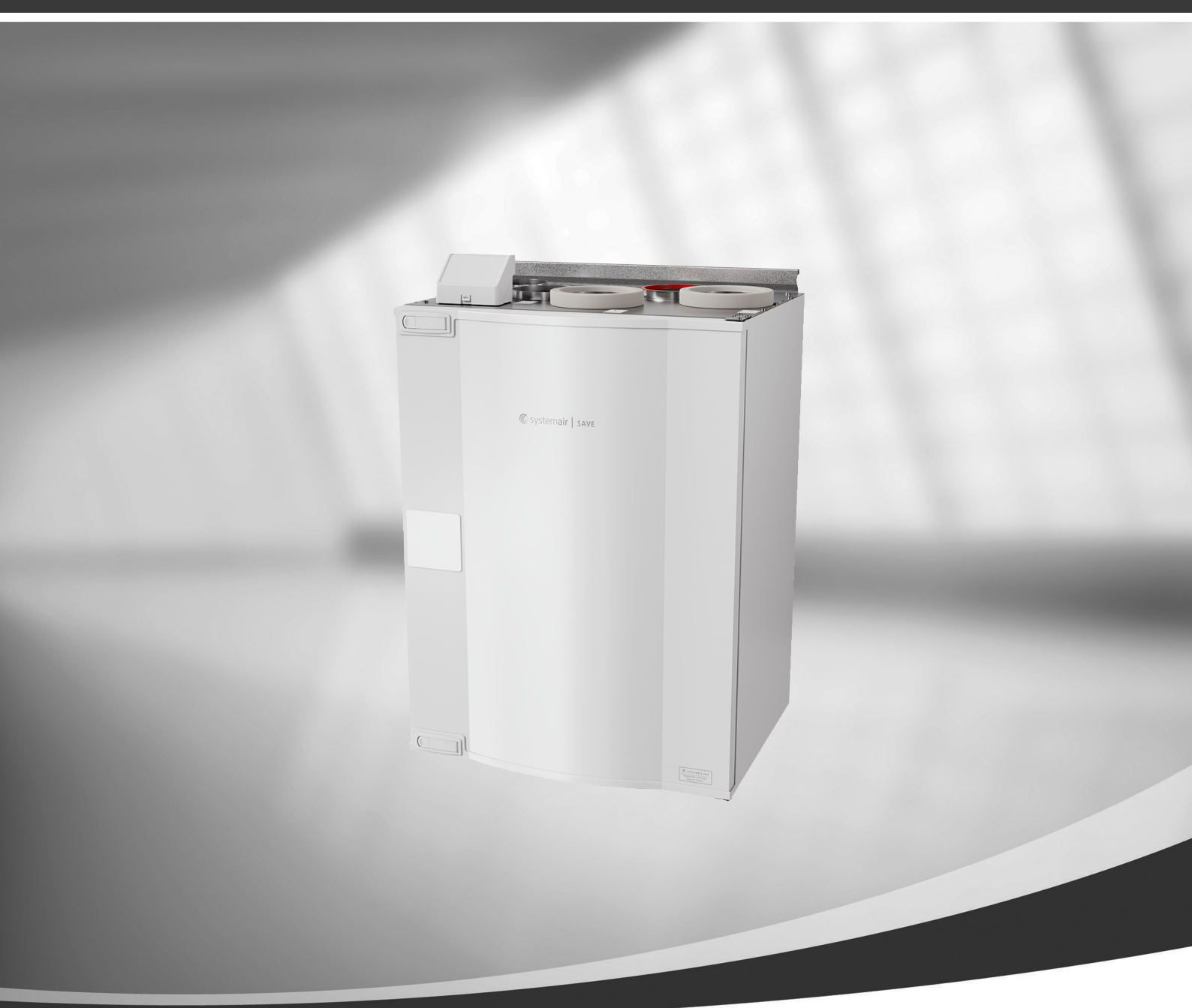

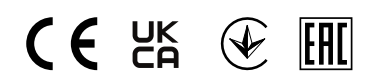

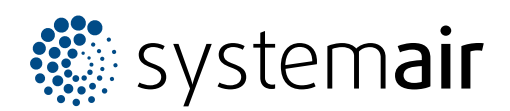

© Upphovsrätt Systemair AB Alla rättigheter förbehållna Med förbehåll för eventuella fel och förbiseenden Systemair AB förbehåller sig rätten att ändra produkterna utan föregående meddelande. Detta gäller även redan beställda produkter, så länge det inte påverkar tidigare överenskomna specifikationer.

# Innehåll

| 1 | Övers                | ikt                              |                                     | .1      |  |
|---|----------------------|----------------------------------|-------------------------------------|---------|--|
|   | 1.1                  | Allmänt                          |                                     | .1      |  |
|   | 1.2                  | Garanti.                         |                                     | .1      |  |
|   | 1.3                  | Märksky                          | /lt                                 | .1      |  |
| 2 | Varnir               | ,<br>חו                          |                                     | .1      |  |
| 3 | Drift                | 5                                |                                     | 2       |  |
| 5 | 3 1                  | SAVELIC                          | SHT kontrolloanel                   | 2       |  |
|   | J. I                 | 311                              | Indikering                          | .∠<br>2 |  |
|   |                      | 317                              | För att välia luftflödesnivå        | .2      |  |
|   |                      | 313                              | För att avaktivera viloläge         | 3       |  |
|   |                      | 314                              | Återställning av Jarmtid för        |         |  |
|   |                      | 5.1.1                            | filterbyte                          | 3       |  |
|   |                      | 3.1.5                            | Att ändra kontrollpanelens          |         |  |
|   |                      |                                  | adress (om fler än en kontrollpanel |         |  |
|   |                      |                                  | används)                            | .3      |  |
|   | 3.2                  | SAVE TO                          | UCH Kontrollpanel/ SAVE             |         |  |
|   |                      | CONNEC                           | Тт                                  | .4      |  |
|   |                      | 3.2.1                            | Vanliga symboler                    | .4      |  |
|   |                      | 3.2.2                            | Översikt hemskärm                   | .4      |  |
|   |                      | 3.2.3                            | Statusfält och larm                 | .4      |  |
|   |                      | 3.2.4                            | Snabbinformationsskärm              | .5      |  |
|   |                      | 3.2.5                            | Val av användarläge                 | .5      |  |
|   |                      | 3.2.6                            | Ändring av temperatur               | .7      |  |
|   |                      | 3.2.7                            | Ändring av luftflöde                | .7      |  |
|   |                      | 3.2.8                            | Förinställning av                   |         |  |
|   |                      |                                  | veckoprogram                        | .8      |  |
| 4 | Underhåll            |                                  |                                     |         |  |
|   | 4.1 Underhållsschema |                                  |                                     | .9      |  |
|   | 4.2                  | Åtkomst till interna komponenter |                                     |         |  |
|   | 4.3                  | Rengöring av luftkammare         |                                     |         |  |
|   | 4.4                  | Byta filte                       | su <sup>*</sup>                     | 10      |  |
|   |                      | 4.4.1                            | Återställning av larmtid för        |         |  |
|   |                      |                                  | filterbyte                          | 11      |  |
|   |                      | 4.4.2                            | Välja en annan filtersats           | 11      |  |
|   | 4.5                  | Rengöri                          | ng av värmeväxlaren                 | 11      |  |
|   | 4.6                  | Rengöring av fläktar             |                                     |         |  |
|   | 4.7                  | Satta till                       | baka rotordrivremmen                | 13      |  |
|   | 1.0                  | 4./.1                            | I IIItallig remreparation           | 13      |  |
|   | 4.8                  | Underhå                          | III av kanalsystemet                | 14      |  |
|   |                      | 4.8.1                            | Rengoring av franluttsgaller        | 1 /     |  |
|   |                      |                                  | och unuftsaittusofer                | 14      |  |

|   | 4.8.2           | Kontroll av uteluftsintag    | 14 |
|---|-----------------|------------------------------|----|
|   | 4.8.3           | Kontroll av takhuv (om sådan |    |
|   |                 | finns)                       | 14 |
|   | 4.8.4           | Kontroll och rengöring av    |    |
|   |                 | kanalsystemet                | 14 |
| 5 | Felsökning      |                              | 14 |
| 6 | Elektriska data |                              | 15 |
| 7 | Avfallshanterin | g och återvinning            | 16 |
|   |                 |                              |    |

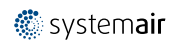

## 1 Översikt

### 1.1 Allmänt

Den här handboken innehåller grundläggande information om hur man kör och utför underhåll på aggregatet och det system det är anslutet till.

Läs instruktionerna noggrant och i sin helhet.

Läs i manualen *"Installation service och tillbehör"* för beskrivning av avancerade inställningar och installation av tillbehör.

Alla dokument finns att tillgå i vår online-katalog, <u>www.systemair.se</u>.

## 1.2 Garanti

För att garantianspråk ska kunna åberopas måste produkten anslutas, användas och hanteras på rätt sätt och enligt anvisningar i instruktionsdokumentation. Ytterligare förutsättningar är en fullständigt ifylld underhållsplan och driftsättningsrapport. Systemair AB krävs vid garantianspråk.

## 1.3 Märkskylt

Ha aggregatets huvuddata och tillverkningsnummer till hands när du kontaktar servicetekniker. Uppgifterna finns på märkskylten som är placerad nära de externa anslutningarna inuti aggregatet.

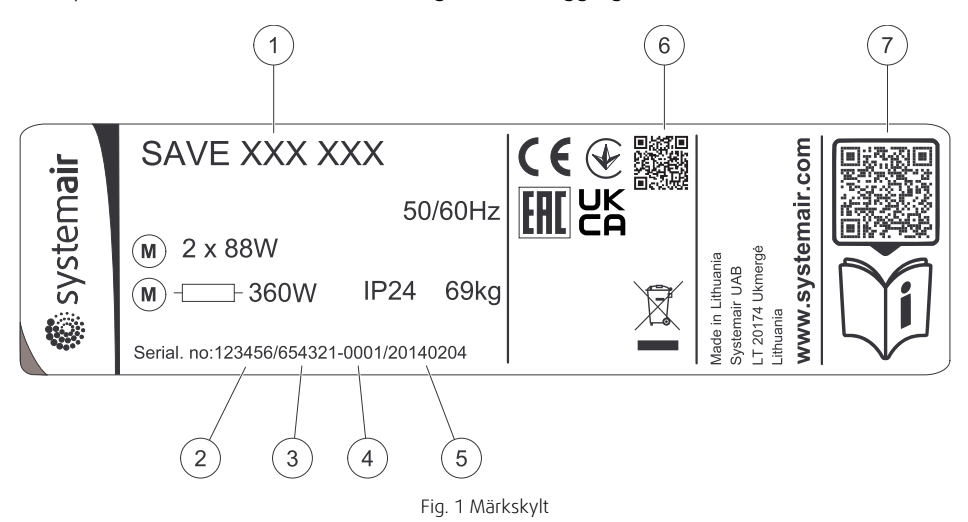

| Position | Beskrivning                                                                    |
|----------|--------------------------------------------------------------------------------|
| 1        | Produktkod (produktspecifikation)                                              |
| 2        | Artikelnummer för produkten                                                    |
| 3        | Produktionsordernummer                                                         |
| 4        | Serienummer                                                                    |
| 5        | Tillverkningsdatum (ÅÅ.MM.DD)                                                  |
| 6        | Skanningsbar kod för tillverkningsorder (TO) nummer och version av programvara |
| 7        | Skanningsbar kod för reservdelslista och dokumentation                         |

## 2 Varning

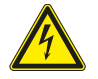

#### Fara

- · Säkerställ att spänningsmatningen är bruten före underhållsarbete och elarbete.
- Arbete med elektriska anslutningar och underhåll får endast utföras av behörig personal och i enlighet med gällande krav och föreskrifter.

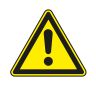

#### Varning

- Denna produkt är inte avsedd att användas av barn eller personer med nedsatt fysisk eller mental förmåga eller brist på erfarenhet och kunskap, om inte anvisningar angående produktens användning har getts av person med ansvar för deras säkerhet eller att denna person övervakar handhavandet. Barn ska hållas under uppsikt så att de inte kan leka med produkten.
- Se upp för vassa kanter vid installation och underhåll. Använd skyddshandskar.

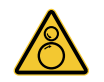

#### Varning

Risken för personskador kvarstår efter att nätspänningen slagits från, eftersom aggregatets roterande delar inte stannar omedelbart.

#### Drift 3

Aggregatet kan kontrolleras med en eller flera kontrollmetoder:

- SAVE LIGHT kontrollpanel, se 2.
- SAVE TOUCH kontrollpanel, se 4.
- SAVE CONNECT, se 4.

#### 3.1 SAVE LIGHT kontrollpanel

SAVE LIGHT är en grundläggande kontrollpanel för SAVE serien med luftbehandlingsaggregat för bostadshus. SAVE LIGHT tillåter ändring av luftflödesnivåer och anger när det finns något larm.

- 1. En knapp för att öka luftflödet
- 2. En knapp för att minska luftflödet
- 3. Aktuellt luftflöde/läge
- 4. Filterbyte LED
- 5. Allmänt larm LED

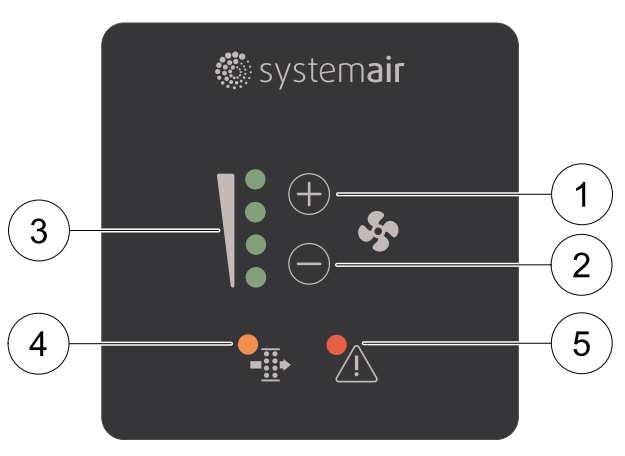

Fig. 2 Teckenförklaring

#### 3.1.1 Indikering

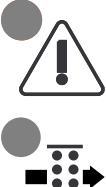

Allmänt larm LED visas när något larm har inträffat. Larmtypen är inte specificerad. Det går inte att kvittera larm i SAVE LIGHT kontrollpanelen. Kontrollera SAVE TOUCH kontrollpanelen eller kontakta din lokala leverantör av tekniska tjänster.

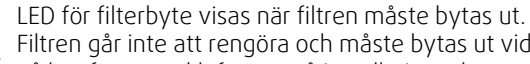

Filtren går inte att rengöra och måste bytas ut vid behov. Det görs vanligtvis 2–3 gånger per år, beroende

på hur förorenad luften är på installationsplatsen.

#### 3.1.2 För att välja luftflödesnivå

LED visar aktuellt luftflöde/läge (figur 2, pos. 3).

- Tryck  $\bigoplus$  knapp för att öka luftflödet.
- Tryck 🗁 knapp för att minska luftflödet.

| Av                                                                                                    | Låg<br>(Minimum)       | Normal                 | Hög                    | Vädring<br>(Maximum)                                                                                                    | Auto — blinkar<br>långsamt                                                                                                    |
|----------------------------------------------------------------------------------------------------|------------------------|------------------------|------------------------|----------------------------------------------------------------------------------------------------|----------------------------------------------------------------------------------------------------|
|                                                                                                    |                        |                        |                        |                                                                                                    |                                                                                                    |
| Fläkten kan<br>sättas till Av<br>genom att<br>aktivera<br>Manuellt<br>Fläktstopp<br>funktionen i<br>Service<br>-menyn. | Fläktvarvtal – 25<br>% | Fläktvarvtal – 45<br>% | Fläktvarvtal – 70<br>% | Ställer in<br>hastigheten för<br>både till- och<br>frånluftsfläktar<br>till Maximum nivå<br>för att ersätta<br>inomhusluft med<br>frisk luft på kort<br>tid.<br>Aggregatet<br>återgår till<br>tidigare aktivt<br>läge efter en<br>timme i<br>Vädring läge. | Automatisk<br>luftflödesregler-<br>ing. Endast<br>tillgängligt när<br>Veckoprogram,<br>Behovstyr-<br>ningsregler-<br>ing<br>funktionerna är<br>aktiva eller<br>Fläktregler-<br>ing<br>inställningen är<br>Extern. |

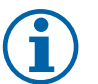

## Obs!

- Minimum och Maximum luftflödet kan endast aktiveras av en signal från en extern källa.
- Auto läge eller Manuellt fläktstopp funktionen kan aktiveras med SAVE TOUCH kontrollpanel eller med mobilapplikation.
- Vi rekommenderar inte att ställa in fläkten på AV i vanliga bostäder. Om manuellt fläktstopp aktiveras bör aggregatet förses med spjäll i avlufts- och uteluftskanalerna för att undvika kallras och risk för kondens när aggregatet har stoppats.

### 3.1.3 För att avaktivera viloläge

Tryck på någon knapp för att avaktivera viloläget. SAVE LIGHT återgår till viloläge efter 3 minuters inaktivitet.

Alla lampor på kontrollpanelen är släckta i viloläget. Viloläget är aktivt mellan 21.00 och 07.00 (baserat på aggregatets tidsinställning).

### 3.1.4 Återställning av larmtid för filterbyte

Tryck och håll ner  $\oplus$  och  $\ominus$  knappen i 3 sekunder för att återställa filtertimern (LED för filterbyte släcks).

### 3.1.5 Att ändra kontrollpanelens adress (om fler än en kontrollpanel används)

Om fler än en SAVE LIGHT kontrollpanel används måste adressen i de andra kontrollpanelerna ändras.

Varje manöverpanel måste ha sitt egen unika adressnummer. För att fungera som de ska får manöverpaneler inte ha samma adressvärde.

1. Tryck och håll ner  $\bigcirc$  knappen i 10 sekunder för att se aktuellt adressvärde i kontrollpanelen.

2. Tryck  $\bigoplus$  knapp för att öka och  $\bigoplus$  knapp för att minska värdet.

Adressvärdet kan ändras från 6 till 10, standardvärdet är 10.

| Adressvärde | Indikering                      |
|-------------|---------------------------------|
| 6           | LED för lågt luftflöde är på    |
| 7           | LED för normalt luftflöde är på |
| 8           | LED för högt luftflöde är på    |
| 9           | LED för vädringsläge är på      |
| 10          | Alla LED är på                  |

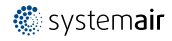

#### SAVE TOUCH Kontrollpanel/ SAVE CONNECT 3.2

Inställningar görs genom att röra vid ikonerna eller alternativen. Pekskärmen är känslig och det är inte nödvändigt att trycka för hårt.

SAVE CONNECT lösning (mobilapplikationen och modulen för internetanslutning har en liknande menystruktur och funktion som SAVE TOUCH kontrollpanelen så sektionen kan även användas som en anvisning för mobilapplikationen.

#### 3.2.1 Vanliga symboler

Följande symboler är vanliga och förekommer i de flesta menysidor:

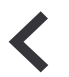

Knappen tillbaka för att gå tillbaka till en föregående meny, finns i det övre vänstra hörnet

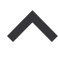

Uppåtpilen för att öka ett värde Nedåtpilen för att minska ett värde

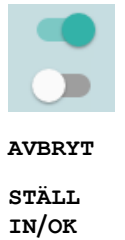

På- och avreglaget finns för att aktivera eller avaktivera en funktion. Vit bubbla - funktion är inaktiv, gröna bubbla - funktion är aktiv.

Knapp för att avbryta ändringar

Knappar för att bekräfta ändringar

Vissa meny har flera än en sida. Tryck på sidans indikator i det övre hörret för att gå till nästa sida. Ex (1/2) Den första siffran anger det aktuella sidonumret och den andra siffran anger den totala summan av alla sidor.

Många alternativ visas upp i en form av popup-fönster. Välj bland alternativen som visas i listan i popup-fönstret och tryck på ok för att bekräfta valet.

#### 3.2.2 Översikt hemskärm

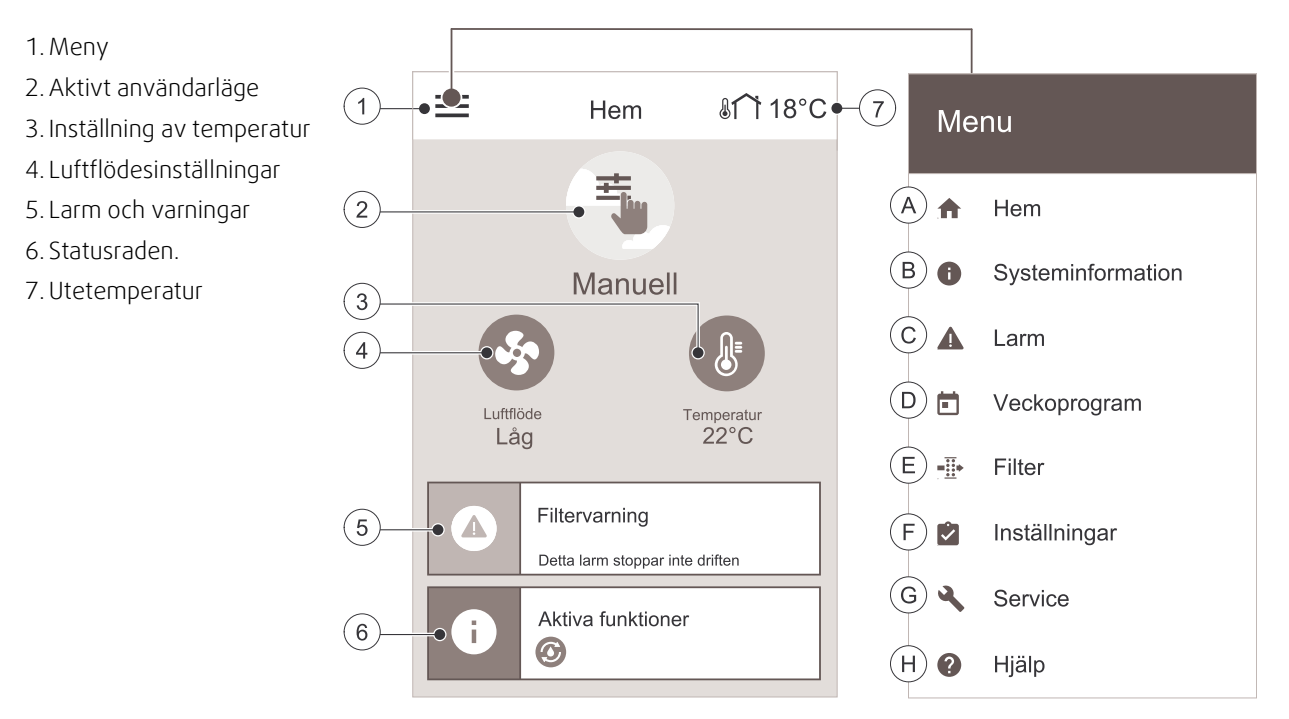

- A. Gå tillbaka till hemskärmen
- B. Grundläggande skrivskyddad information om aggregatet
- C. Aktiva larm och larmhistorik
- D. Konfigurera och kontrollera veckoschema

#### E. Kontrollera och ändra återstående tid till filterbyte

- F. Allmänna systeminställningar
- G.Konfiguration av alla systemparametrar
- H. Hjälp- och felsökningsmeny

#### 3.2.3 Statusfält och larm

Statusraden visar alla aktuella aktiva funktioner. Tryck på statusraden för att se detaljerade beskrivningar av aktiva funktioner.

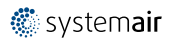

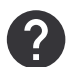

Läs information om användarlägen och funktioner, se Hjälp menyn.

Tryck på larmfältet på hemskärmen för att se alla aktiva larm.

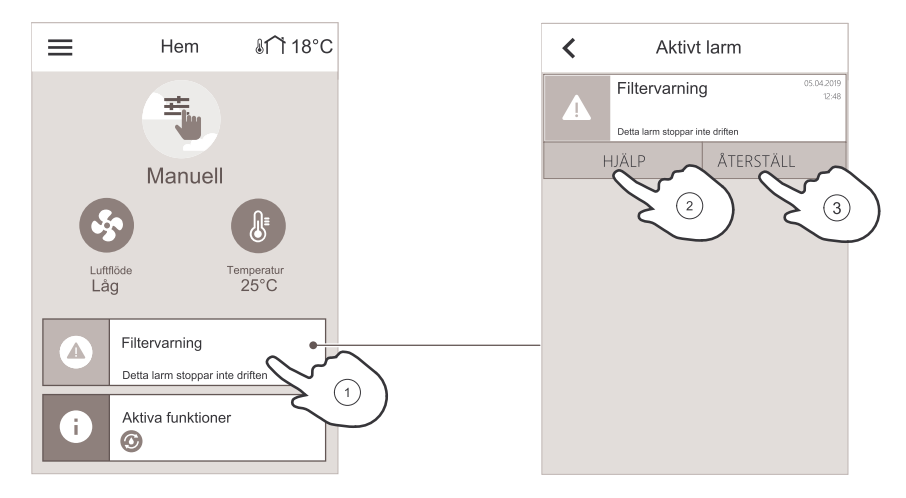

Tryck på нJÄLP-knappen för mer information om larmet. Tryck på веккаята-knappen för att återställa larmet.

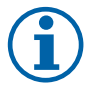

## Obs!

Orsaken till larmet måste först åtgärdas annars löser larmet ut igen. Kontakta montören eller återförsäljaren om problemet kvarstår.

## 3.2.4 Snabbinformationsskärm

Snabbinformationsskärmen kan visas i stället för en viloskärm.

Snabbinformationsskärmen visar följande information:

- 1. Tid
- 2. Utetemperatur
- 3. Aktuellt användarläge/alarm
- 4. Fläkthastighet

000 – av, ●00 – Minimum/Låg, ●●0 – Normal, ●●● – Hög/Maximum

- 5. Tilluftstemperatur
- 6. Relativ luftfuktighet (om konfigurerad)
- 7. CO<sub>2</sub> Sensorvärde (om konfigurerad)

```
Snabbinformationsskärmen kan aktiveras eller inaktiveras
i meny Inställningar -> Display-inställning-
ar -> Snabb Informationsskärm.
```

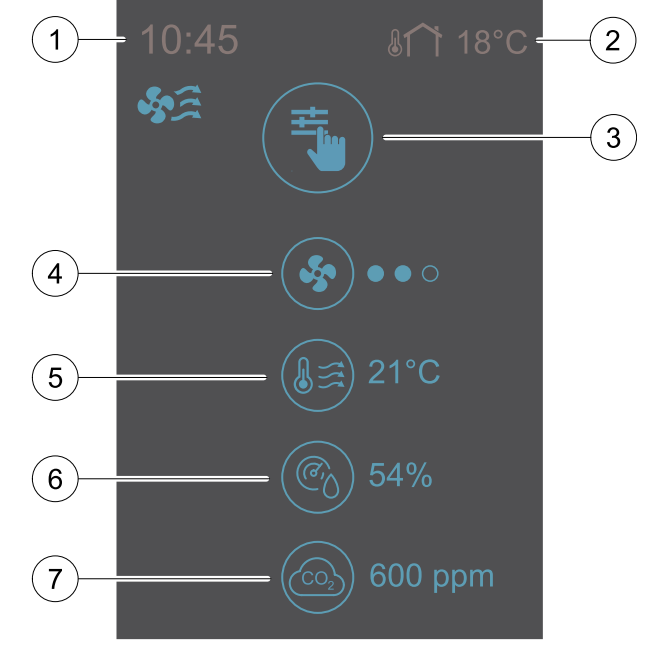

## 3.2.5 Val av användarläge

Läs information om användarlägen och funktioner, se Hjälp menyn.

Cirkeln högst upp på hemskärmen visar det aktuella aktiva användarläget. Tryck på symbolen för att ändra läget.

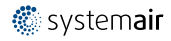

#### 6 | Drift

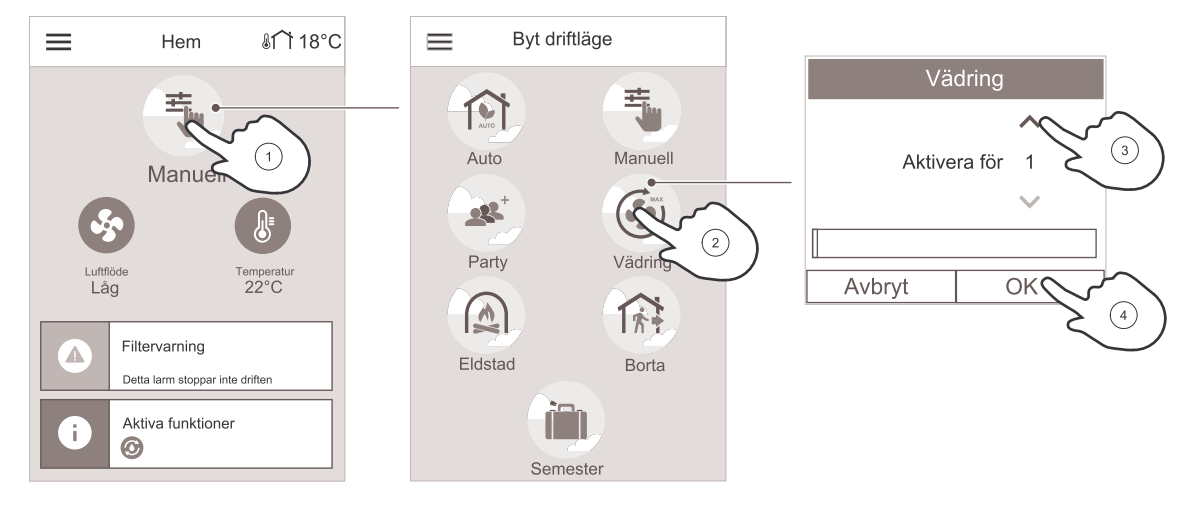

Varaktigheten måste sparas för dessa tillfälliga användarlägen. SAVE VTR 250/B kommer att återgå till sitt föregående driftsläge efter att den sparade tiden utgått.

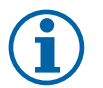

## Obs!

AUTO-läge kan endast väljas om den valfria behovstyrningsregleringen, veckoschema och/eller externa fläktregleringsfunktioner är aktiverade.

## 3.2.5.1 Permanenta lägen

Permanenta lägen är alltid aktiva om de inte avbryts av tillfälliga lägen, aktiverade användarfunktioner eller larm:

| Ikon | Text    | Beskrivning                                                                                                    |  |  |
|------|---------|----------------------------------------------------------------------------------------------------|--|--|
| AUTO | Auto    | Automatisk luftflödesreglering. AUTO -läge kan väljas när Behovsstyrning,<br>Veckoschema och/eller externa fläktstyrningsfunktioner är konfigurerade,<br>annars kommer AUTO symbolen inte synas i aktiva användarlägens meny. AUTO<br>-läget aktiverar Behovsstyrning, Veckoschema och/eller externa<br>fläktstyrningsfunktioner. Behov finns att välja som luftflöde i<br>veckoprogrammet. |  |  |
| _    |         | Manuellt val av luftflödesnivåer. Aggregatet kan ställas in till en av fyra<br>tillgängliga luftflödeshastigheter: Av/Låg/Norma1/Hög.                                                                                                    |  |  |
|      | Manuell | Obs!<br>Fläkten kan ställas in till AV genom att aktivera Manuellt Fläktstopp<br>funktionen i servicemenyn.                                                                                                    |  |  |

## 3.2.5.2 Tillfälliga lägen

Tillfälliga lägen är endast aktiva under en bestämd tidsperiod om de inte avbryts av aktiva användarlägen, aktiverade funktioner eller larm:

| Ikon | Text     | Beskrivning                                                                                                    |
|------|----------|----------------------------------------------------------------------------------------------------|
|      | Semester | Ställer in hastigheten för både till- och frånluftsfläktar till Låg nivå när<br>användaren är bortrest under en längre period.<br>ECO-läget är aktivt.<br>Inställ tid i dagar.                                                                                       |
|      | Party    | Ställer in hastigheten för både till- och frånluftsfläktar till maximalt höga nivåer<br>och temperaturvärdesförskjutning till -3 K när lägenhet är mer välbesökt än<br>vanligt.<br>Standard temperaturbörvärdesförskjutning är -3 K.<br>Inställning av tid i timmar. |
|      | Borta    | Ställer in hastigheten för både till- och frånluftsfläktar till Låg när användaren är<br>bortrest under en kort tid.<br>ECO-läget är aktivt.<br>Inställning av tid i timmar.                                                                                         |

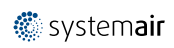

| Ikon | Text    | Beskrivning                                                                                                    |
|------|---------|----------------------------------------------------------------------------------------------------|
| MAX  | Vädring | Ställer in hastigheten för både till- och frånluftsfläktar till Maximum nivå för att<br>ersätta inomhusluft med frisk luft på kort tid.<br>Inställning av tid i minuter.                                     |
|      | Eldstad | Ställer in hastigheten av tilluftsfläkt till hög nivå och frånluftsfläkten till 1åg nivå<br>för att öka lufttrycket i lägenheten för bättre rökevakuering genom skorstenen.<br>Inställning av tid i minuter. |

Inställningar i alla lägen kan ändras i Servicenivån- menyn.

## 3.2.6 Ändring av temperatur

Tryck på temperatursymbolen på hemskärmen för att öppna inställningar för temperaturinställningar.

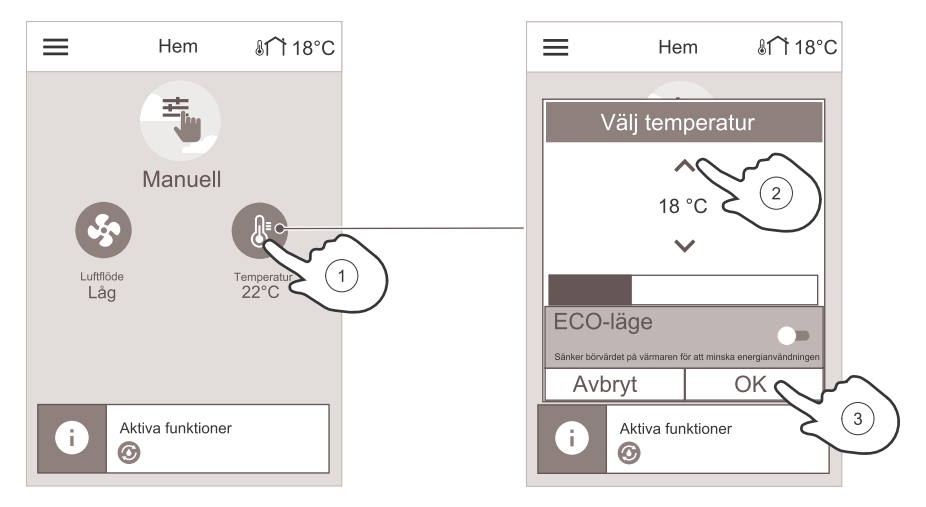

Använd piltangenterna för att höja eller sänka temperaturen. Standardinställningen är 18 °C.

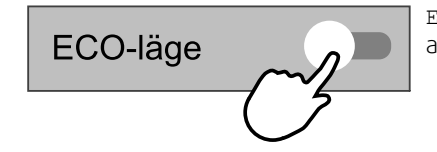

ECO-läge är en strömsparfunktion som delvis begränsar värmarens användning och kan bara aktiveras om en värmare är installerad.

## 3.2.7 Ändring av luftflöde

Tryck på fläktsymbolen på hemskärmen. Använd piltangenterna i den öppnade skärmen för att ändra hastigheten på fläktarna.

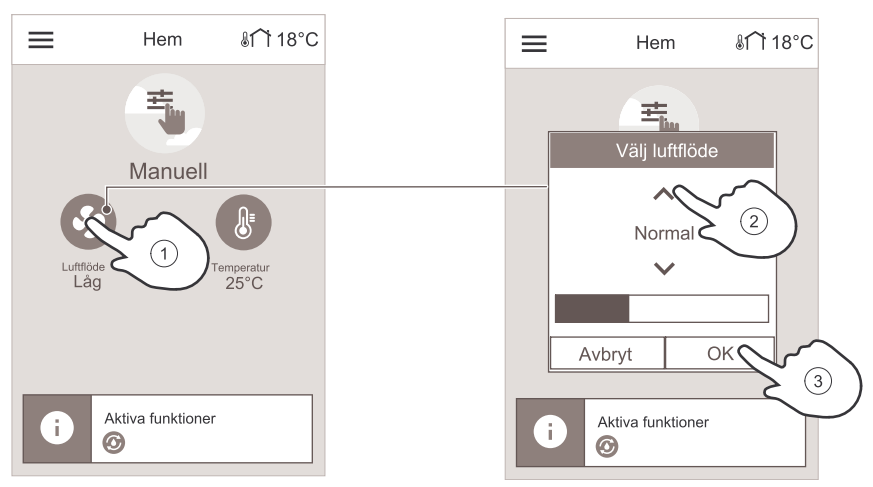

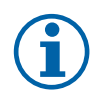

#### Obs!

Reglering av luftflödet kan bara göras i Manuell-läget.

## 3.2.8 Förinställning av veckoprogram

När hemskärmen är öppnad trycker du på menyikonen och väljer Veckoprogram.

Menyn är låst som standard. Skriv in ditt lösenord (standardlösenordet är 1111).

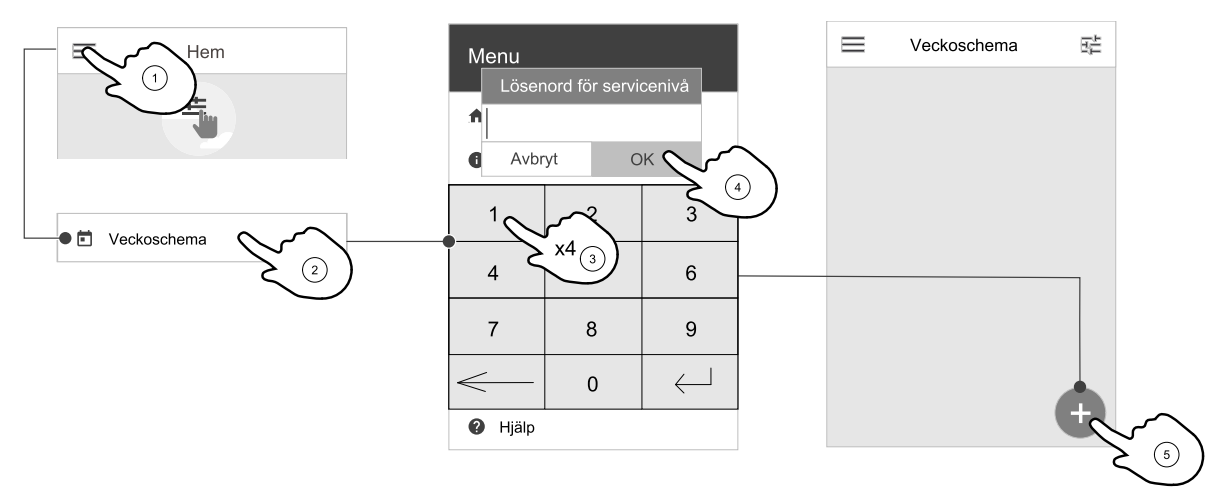

Tryck på ikon längst ner till vänster på skärmen för att lägga till ett nytt schema eller tryck på knappen REDIGERA för att ändra redan tillagt schema.

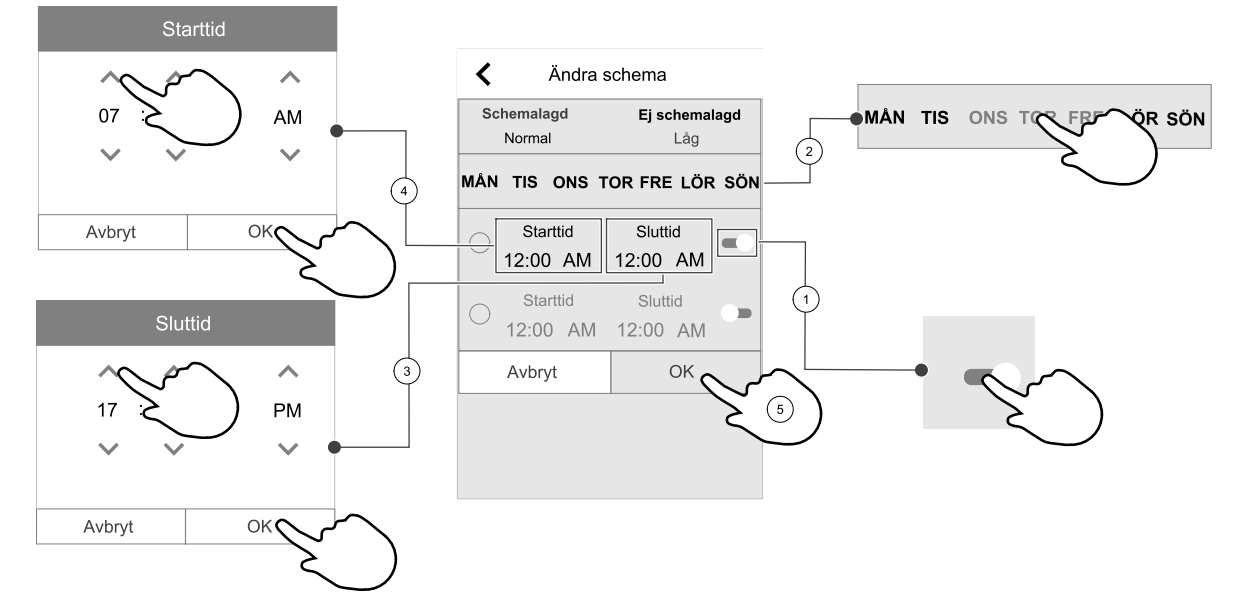

Tryck på skjutreglaget och för det åt höger för att aktivera schemalagd period.

Ställ in tiden. Tryck på START– och SLUTTID-värdena för att ändra tiderna. Använd pilknapparna 🔨 och 💙 För att öka eller minska värdet. Bekräfta med ok– knappen.

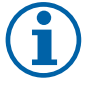

## Obs!

Schemalagda tiden kan börja men aldrig ta slut vid midnatt (00:00). Den senaste SLUTTIDS-perioden är 23:59. Schemalagd tidpunkt kan inte gå över till nästa dag. 12 eller 24 timmar tidformat kan ändras i inställningar meny. Veckoschema är endast aktivt under AUTOLÄGE.

Om nödvändigt, aktivera en annan schemalagd period och bestäm tid.

När tiden är inställd, klicka på den dag(ar) när schemat ska vara aktivt. Det är möjligt att ställa in ett separat schema för varje dag. Redan schemalagda dagar finns inte tillgängliga att väljas för nya scheman.

Bekräfta planering med ok- knappen.

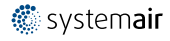

## 3.2.8.1 Schema för luftflödesinställningar

Tryck på ikonen för inställningar för att gå till SCEMEMA FÖR LUFTFLÖDE-SINSTÄLLNINGAR-menyn. I den här menyn väljer man luftflödesnivåerna för planerade och oplanerade perioder. Tillgängliga nivåer: Avstängd, Låg, Normal, Hög och behov.

Ställ in temperaturbörvärdesförskjutningen för båda perioderna (-10°C - 0° C).

Behovs-nivån är endast tillgängligt om Behovsstyrning eller extern fläktfunktion är aktivt.

## 4 Underhåll

Fara

Säkerställ att spänningsmatningen är bruten före underhållsarbete och elarbete.

Garantianspråk tas emot endast om underhållsarbete har utförts korrekt och förutsatt att skriftliga bevis som stärker detta kan visas upp.

### 4.1 Underhållsschema

| Uppgift                                              | 6 månader | 1 år | 3 år | Vid behov |
|------------------------------------------------------|-----------|------|------|-----------|
| Allmän inspektion                                    | Х         |      |      |           |
| Filterbyte                                           | Х         |      |      | X         |
| Rengöring av fläkt                                   |           | Х    |      |           |
| Rengöring av värmeväxlare                            |           |      | Х    | X         |
| Byte av drivrem                                      |           |      |      | Х         |
| Kontroll och rengöring av luftgaller och diffusorer  |           |      |      | X         |
| Kontroll och rengöring av<br>uteluftsintag           | Х         |      |      |           |
| Kontroll och rengöring av takhuv<br>(om installerad) | X         |      |      |           |
| Rengöring av kanalsystemet                           |           |      |      | X 1       |

1. Vi rekommenderar att detta görs vart femte år. Vanligtvis utförs arbetet av firmor som är specialiserade på området.

- · Använd endast originalreservdelar från Systemair AB.
- · Skanna koden på märkskylten för att se lista över reservdelar.

## 4.2 Åtkomst till interna komponenter.

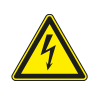

Fara

Fara

Säkerställ att spänningsmatningen är bruten före underhållsarbete och elarbete.

Öppna luckans båda låsbeslag och öppna sedan luckan.

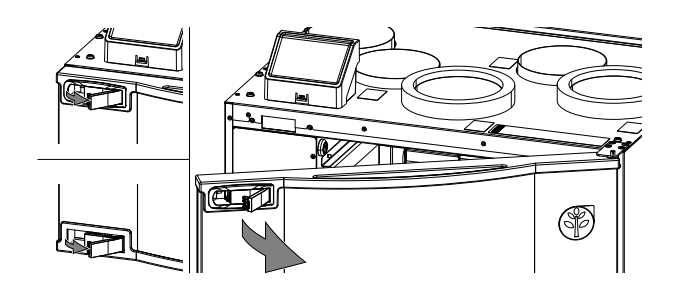

### 4.3 Rengöring av luftkammare

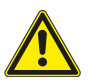

• Se till att aggregatet är bortkopplat från elnätet före underhåll och/eller elarbete.

I luftkamrarna inuti produkten samlas damm och smuts. Produkten måste rengöras regelbundet.

1. Stoppa aggregatet genom att bryta strömförsörjningen.

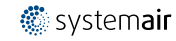

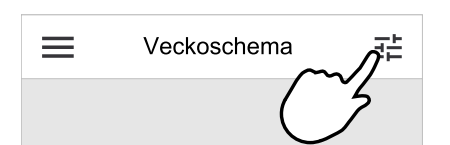

#### 10 | Underhåll

- 2. Öppna frontluckan. Se kapitel 4.2.
- 3. Avlägsna damm och smuts. Använd dammsugare och en fuktig trasa. Låt produkten torka.
- 4. Stäng och lås frontluckan och anslut aggregatet till elnätet.

## 4.4 Byta filter

Filtren går inte att rengöra och måste bytas ut vid behov. Det görs vanligtvis 1–2 gånger per år, beroende på hur förorenad luften är på installationsplatsen.

För att bevara aggregatets verkningsgrad och prestanda är det viktigt att regelbundet byta filter.

När det är dags för filterbyte visas ett larm på manöverpanelens display. När det inträffar följ då anvisningarna nedan:

- 1 Stoppa aggregatet genom att bryta strömförsörjningen.
- 2 Öppna frontluckan. Se kapitel 4.2.
- 3 För att demontera tilluftsfiltret, lossa vreden för att avlägsna filterlåset (filtret är dolt i bilden). Bara ett av filterlåsen behöver demonteras.

4 Vicka på filtret och dra ut det.

- 5 Sätt i de nya filtren. Kontrollera att rätt filtertyp används.
- 6 Stäng och lås frontluckan och anslut aggregatet till elnätet.
- 7 Återställ filtertiden. Se kapitel 4.4.1.

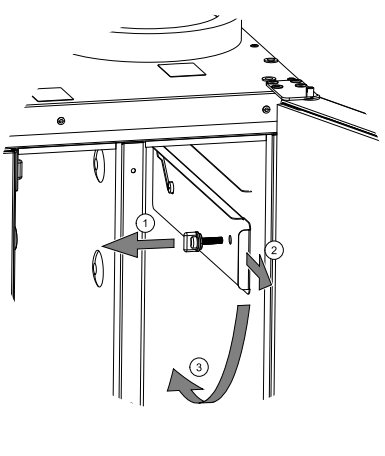

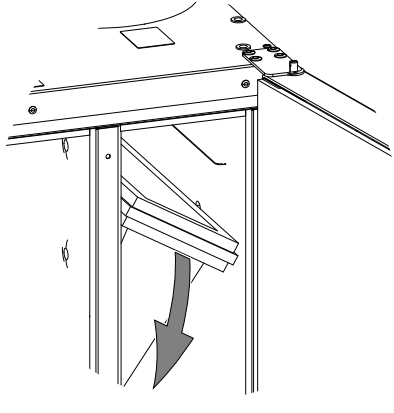

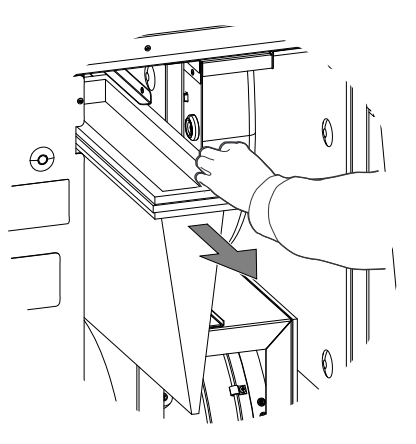

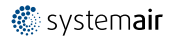

## 4.4.1 Återställning av larmtid för filterbyte

När filter har bytts ut, måste man återställa filterlarmtiden. Gå till Filter meny (se 3.2.2 *Översikt hemskärm*, sida 4, pos. E) eller (om det finns ett filterlarm), klicka på larmstatuslinjen (se 3.2.2 *Översikt hemskärm*, sida 4, pos. 5) och välj filterlarm. Välj BYT FILTER, ställ in en ny filterperiod på snabbmenyn och tryck ok för att bekräfta valet.

Filtertid är nu återställd.

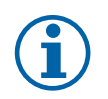

## Obs!

Menyn är låst som standard. Skriv in ditt lösenord (standardlösenordet är 1111).

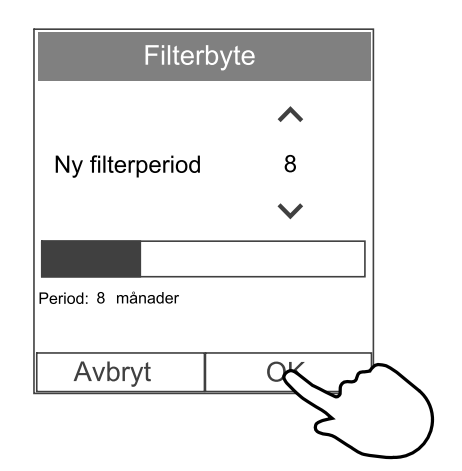

## 4.4.2 Välja en annan filtersats

Standardfiltren är utformade för god uteluftkvalitet. Det går att välja och beställa filtersatser för miljöer med sämre luftkvalitet.

#### Byta filtersatstyp

1. Klicka på Välj annat filter-kit knapp i larmmenyn.

Alternativt, gå till Filter meny (3.2.2 Översikt hemskärm, sida 4, pos. E).

- 2. Välj filtersats i listan.
- 3. Klicka på ok knappen.

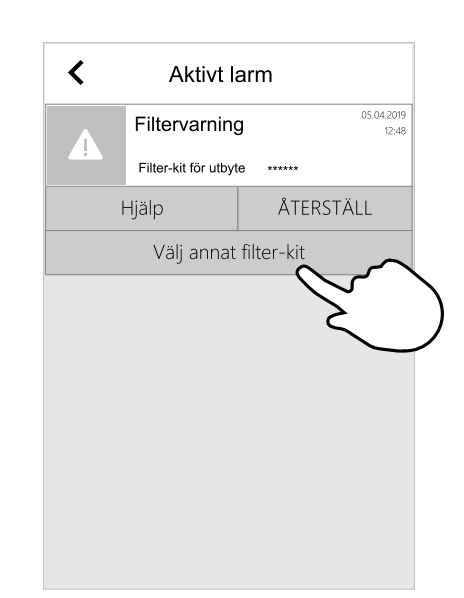

## 4.5 Rengöring av värmeväxlaren

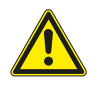

#### Fara

• Se till att aggregatet är bortkopplat från elnätet före underhåll och/eller elarbete.

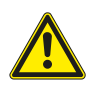

#### Varning

- Risk för personskada! Värmeväxlaren väger cirka 14 kg. Värmeväxlaren kan falla ut ur aggregatet.
- Om aggregatet takmonteras med sidopanelen vänd nedåt, kan värmeväxlaren falla ut om den inte säkras.

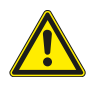

#### Varning

· Se upp för vassa kanter vid installation och underhåll. Använd skyddshandskar.

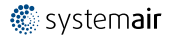

#### 12 | Underhåll

Även om underhållet sköts korrekt, kommer det att samlas damm i värmeväxlarblocket. För att aggregatets höga verkningsgrad ska bibehållas är det därför mycket viktigt att ta ut värmeväxlarpaketet och rengöra det med jämna mellanrum, enligt beskrivningen nedan. Rengör värmeväxlaren minst vart 3:e år, oftare om så krävs.

- 1. Stoppa aggregatet genom att bryta strömförsörjningen.
- 2. Öppna frontluckan. Se kapitel 4.2.
- 3. Koppla ur rotorns strömförsörjning och rotorgivaren. Kablarna löper bredvid rotorn, baktill.
- 4. Dra ut rotorn i riktning mot dig. Du kan behöva dra relativt kraftigt.
- 5. Dammsug försiktigt värmeväxlaren.

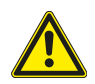

# Varning

Se till att rotormotorn inte utsätts för fukt.

- 6. Återmontera rotorn. Återanslut kablarna för strömförsörjning och rotorgivare.
- 7. Stäng och lås frontluckan och anslut aggregatet till elnätet.

## 4.6 Rengöring av fläktar

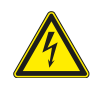

## Varning

Fara

 Det dröjer något innan alla rörliga delar stannat helt efter att aggregatet kopplats bort från elnätet – risk för personskada.

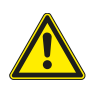

### Varning

• Se upp för vassa kanter vid installation och underhåll. Använd skyddshandskar.

Säkerställ att spänningsmatningen är bruten före underhållsarbete och elarbete.

Motorlagren är permanentsmorda och underhållsfria.

Även om du utför allt nödvändigt underhållsarbete, som att byta filter, kan damm och fett långsamt ansamlas i fläktarna. Det leder till att aggregatets prestanda försämras.

- 1. Koppla bort fläktarnas strömförsörjningskablar. Kablarna löper bredvid fläktarna.
- 2. Ta bort skruvknopparna som håller fläkten på plats.
- 3. Dra ut fläktarna i riktning mot dig. Du kan behöva dra relativt kraftigt.
- Rengör fläktarna med en trasa eller en mjuk borste. Använd inte vatten. Lösningsmedel kan användas för att avlägsna avlagringar som annars är svåra att få bort.
  - Låt fläktarna torka ordentligt före återmontering.
- 5. Återmontera fläktarna. Återanslut strömförsörjningskablarna.

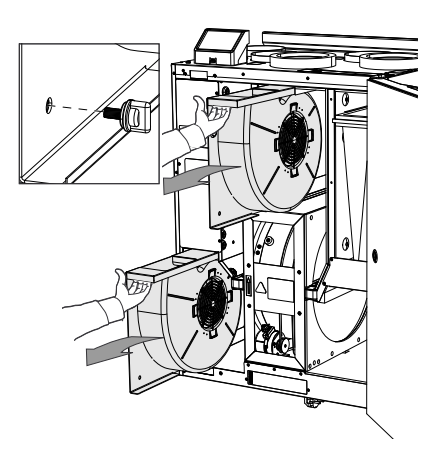

Fig. 3 Från- och tilluftsfläktar

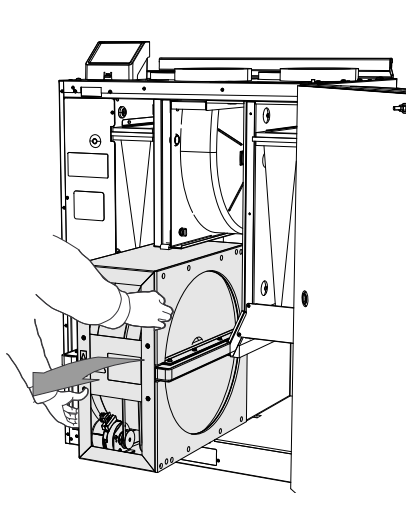

## 4.7 Sätta tillbaka rotordrivremmen

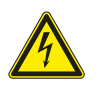

## Fara

Säkerställ att spänningsmatningen är bruten före underhållsarbete och elarbete.

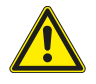

#### Varning

- Risk för personskada! Värmeväxlaren väger cirka 14 kg. Värmeväxlaren kan falla ut ur aggregatet.
- Se till att inte barn vistas nedanför aggregatet när värmeväxlaren demonteras.

Om larmet Rotorvakt utlöses kan rotordrivremmen ha skadats eller gått av, se kapitel 3.2.3.

En extra drivrem finns redan fastsatt på värmeväxlarens rotor som levereras med enheten.

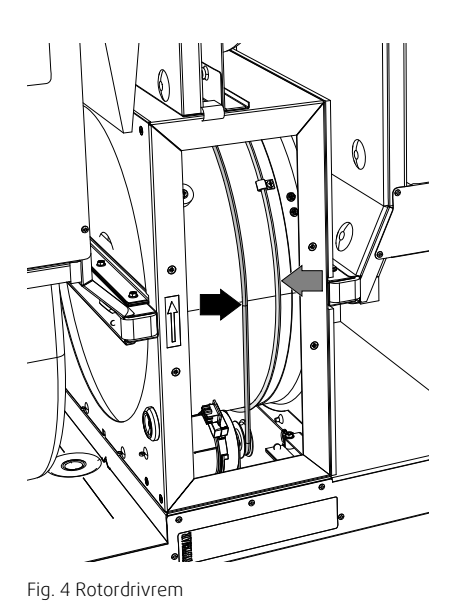

### 4.7.1 Tillfällig remreparation

Om båda de svetsade remmarna gått sänder kan fognippeln användas för tillfällig reparation, tills remmen kan bytas ut. Beroende på hur aggregatet är installerat kanske det inte nödvändigt att demontera värmeväxlarpaketet för att utföra den tillfälliga reparationen, om det går att komma åt remskivan.

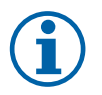

### Obs!

Om rotormotorn är placerad baktill i aggregatet rekommenderar vi att värmeväxlaren avlägsnas innan drivremmen byts. Se kapitel 4.7.1.2.

### 4.7.1.1 Värmeväxlare monterad

- 1. Stoppa aggregatet genom att bryta strömförsörjningen.
- 2. Öppna frontluckan.
- 3. Ta bort den trasiga drivremmen.
- 4. Fäst drivremmen på den roterande värmeväxlaren med tejp och dra runt värmeväxlaren för hand för att få grepp om remmen.
- 5. Ta bort tejpen och sätt den "tomma" änden på nippeln.
- 6. Tryck drivremmens ändar stadigt mot varandra och dra åt nippeln.
- 7. Dra på drivremmen över remskivan och dra runt värmeväxlaren för hand. Kontrollera att remskivan går runt.

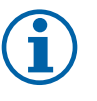

#### Obs!

Om drivremmen slirar är den för lång och behöver kortas. Skär bort 5 mm av drivremmen och gå till steg 6.

- 8. Stäng och lås frontluckan och anslut aggregatet till elnätet.
- 9. Kontrollera att larmet har upphört på manöverdisplayen.

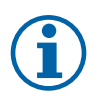

#### Obs!

Kontrollera rotorgivaren om larmet kvarstår.

## 4.7.1.2 Värmeväxlare demonterad

1. Stoppa aggregatet genom att bryta strömförsörjningen.

- 2. Öppna frontluckan.
- 3. Koppla bort värmeväxlarens strömförsörjning samt rotorgivaren. Kablarna löper baktill, bredvid värmeväxlaren.
- 4. Dra ut värmeväxlaren mot dig. Du kan behöva dra relativt kraftigt.

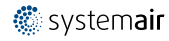

#### 14 | Felsökning

5. Ta bort den trasiga drivremmen.

Obs!

- 6. Lägg den nya drivremmen runt värmeväxlaren.
- 7. Tryck drivremmens ändar stadigt mot varandra och dra åt nippeln.
- 8. Dra på drivremmen över remskivan och dra runt värmeväxlaren för hand. Kontrollera att remskivan går runt.

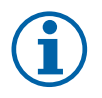

Om drivremmen slirar är den för lång och behöver kortas. Skär bort 5 mm av drivremmen och gå till steg 7.

9. Montera värmeväxlaren. Återanslut kablarna för strömförsörjning och rotorgivare.

10.Stäng frontluckan och anslut aggregatet till elnätet.

11.Kontrollera att larmet har upphört på manöverdisplayen.

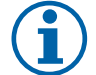

## Obs!

Kontrollera rotorgivaren om larmet kvarstår.

### 4.8 Underhåll av kanalsystemet

#### 4.8.1 Rengöring av frånluftsgaller och tilluftsdiffusorer

Systemet förser bostaden med frisk luft och leder bort den använda inneluften via kanalsystemet, diffusorerna och ventilgallren. Diffusorer och ventilgaller är monterade i taket eller väggarna i sovrum, vardagsrum, bad. och toalettrum etc. Ta bort diffusorerna och ventilgallren och tvätta dem, om så behövs, med varmt såpvatten (de behöver inte bytas ut).

#### 4.8.2 Kontroll av uteluftsintag

Löv och föroreningar kan täppa till luftintagets galler så att aggregatets kapacitet minskar. Kontrollera luftintagets galler och rengör det vid behov. Detta bör göras minst två gånger om året.

#### 4.8.3 Kontroll av takhuv (om sådan finns)

Om en takhuv är monterad och ansluten till frånluftskanalen, behöver den kontrolleras minst två gånger om året och rengöras vid behov.

#### 4.8.4 Kontroll och rengöring av kanalsystemet

Damm och fett kan ansamlas i kanalsystemet även om underhåll och filterbyten utförs regelbundet. Det gör att installationens prestanda försämras.

Därför bör kanalerna rengöras eller bytas ut vid behov. Stålkanaler kan rengöras genom att man drar en borste indränkt med varmt såpvatten genom dem. Gå in via diffusorernas eller ventilgallrens öppningar, eller, om sådana finns, via de särskilda inspektionsluckorna i kanalsystemet.

Vi rekommenderar att detta görs vart femte år. Vanligtvis utförs arbetet av firmor som är specialiserade på området.

## 5 Felsökning

Om det uppstår problem bör du alltid kontrollera nedanstående innan du kontaktar en servicetekniker.

#### Fläktarna startar inte.

1. Kontrollera så att inte några larm visas på manöverpanelen.

- 2. Kontrollera att alla säkringar och snabbkopplingar är anslutna (matningen för huvudströmmen och snabbkopplingarna för till- och frånluftsfläktarna).
- 3. Kontrollera veckoprogrammet Fläktar kan ställas in till AV i menyn för Schema luftflödesinställningar.

#### Minskat luftflöde.

1. Kontrollera så att inte några larm visas på manöverpanelen. Vissa larm kan minska luftflödet till LÅG om de är aktiva.

2. Aggregatet kan vara i avfrostningsläge. Det här minskar fläkthastigheten, och i vissa fall kan det stänga av tilluftsfläkten helt under avfrostningscykeln. Fläktarna återgår till normaldrift när avfrostningen är klar. Det finnas en avfrostningsfunktionsikon synlig i appen eller på HMI-skärmen när avfrostningen är aktiv.

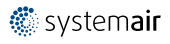

- 3. Fläkthastigheten reduceras linjärt när uteluftstemperaturen är under 0°C och funktionen för kompensation av uteluftsflöde är aktiverad.
- 4. Kontrollera så att tillfälligt användarläge som t.ex. minskar luftflöde inte är aktiverat, vid till exempel Borta, Semester, osv. Kontrollera också digitala ingångar Centraldammsugare Och Spiskåpa.
- 5. Kontrollera luftflödesinställningar på manöverpanelen.
- 6. Kontrollera veckoprogrammesinställningar (kapitel 3.2.8).
- 7. Kontrollera filtren. Behöver filtren bytas ut?
- 8. Kontrollera don/ventilgaller. Behöver dona/ventilgallrena rengöras?
- 9. Kontrollera fläktarna och värmeväxlarblocket. Behövs rengöring?
- 10.Kontrollera om byggnadens luftintag på uteluftsidan eller luftutblås på avluftsidan är igensatta.
- 11.Kontrollera om de synliga ventilationskanalerna är skadade och om det finns ansamlingar av damm eller smuts i dem.

12.Kontrollera öppningar i don/galler.

#### Aggregatet kan inte regleras (styrfunktionerna har hakat upp sig).

- 1. Återställ styrfunktionerna genom slå av huvudströmmen i minst 10 sekunder.
- 2. Kontrollera den modulära kontaktanslutningen mellan manöverpanelen och huvudstyrkortet.

#### Låg tilluftstemperatur

- 1. Kontrollera så att inte några larm visas på manöverpanelen.
- 2. Kontrollera de aktiva användarfunktionerna på manöverpanelen för att se om Avfrostningsfunktionen är igång.
- 3. Kontrollera vad tilluftstemperaturen är satt till på manöverpanelen.
- 4. Kontrollera om ECO-LÄGET-läget är aktiverat i manöverpanelen (det är en energibesparande funktion och hindrar värmaren från att aktiveras).
- 5. Kontrollera om användarlägena Semester, Borta eller Partyläge är aktiverade på manöverpanelen eller via en extern kabelansluten brytare.
- 6. Kontrollera de analoga ingångarna i servicemenyn för att verifiera att temperaturgivarna fungerar som de ska.
- 7. Om elektriskt eller annat eftervärmningsbatteri är installerat: kontrollera att överhettningsskyddets termostat fortfarande är aktiv. Återställ den, vid behov, genom att trycka på den röda knappen på framsidan av den elektriska eftervärmarens plåt.
- 8. Kontrollera om frånluftsfiltret måste bytas.
- 9. Kontrollera om ett eftervärmningsbatteri är anslutet till aggregatet. Om det är mycket kallt ute kan det vara nödvändigt att ha ett elektriskt- eller vattenvärmebatteri. Ett eftervärmningsbatteri kan införskaffas som tillbehör.

#### Oljud/vibrationer

1. Rengör fläkthjulen.

- 2. Kontrollera att skruvarna som håller fast fläktarna är ordentligt åtdragna.
- 3. Kontrollera att de vibrationsdämpande listerna sitter fast på monteringsfästet och på enhetens baksida.
- 4. Kontrollera att rotorremmen inte slirar om aggregatet har roterande värmeväxlare.

## 6 Elektriska data

SAVE VTR 250/B finns med monterat eftervärmningsbatteri på 500 W eller 1000 W.

| Eftervärmningseffekt (W)    | 500 W 1000 W |   |  |
|-----------------------------|--------------|---|--|
| Fläkteffekt (W)             | 172 W        |   |  |
| Total effektförbrukning (W) | 672 W 1172 W |   |  |
| Säkring (A)                 | 10 <i>F</i>  | A |  |

Spänning 230 V 1~, 50Hz

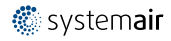

## 7 Avfallshantering och återvinning

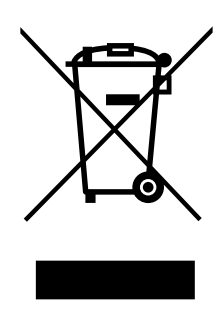

Produkten följer det europeiska WEEE-direktivet och gällande nationell lagstiftning för avfall. Vid avfallshantering av aggregatet ska lokala regler och föreskrifter följas. Produktens förpackningsmaterial är återvinningsbart och kan återanvändas. Släng inte med hushållsavfall.

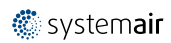

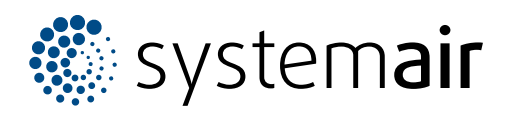

Systemair UAB Linų st. 101 LT–20174 Ukmergė, LITHUANIA

Phone +370 340 60165 Fax +370 340 60166

www.systemair.com